## Hur man söker i artikelregistret

**TUNABYGDEN ARTIKELREGISTER FRÅN STARTEN 1983** skapades från början av Hans Olsson på Brogetorp, och har därefter fyllts på av Inger Carnelius.

Registret var tidigare uppdelat i ämnesområden, men i nuvarande form (som redigerats och fyllts på av Kerstin Uppman) är alla artiklar sorterade årsvis.

Det är möjligt att söka efter intressanta ord eller namn i en PDF. Det är lite varierande hur det ser ut i olika program.

-Öppna dokumentet

-Leta upp förstoringsglaset (1)

-Skriv in sökordet (2)

-Om ordet eller namnet finns i dokumentet så färgmarkeras det (3).

Skrolla ner i dokumentet för att se om ordet finns med flera gånger, eller titta i sökrutan (4) där det står hur många träffar det är, och trycker du på pil ner kommer du till nästa träff.

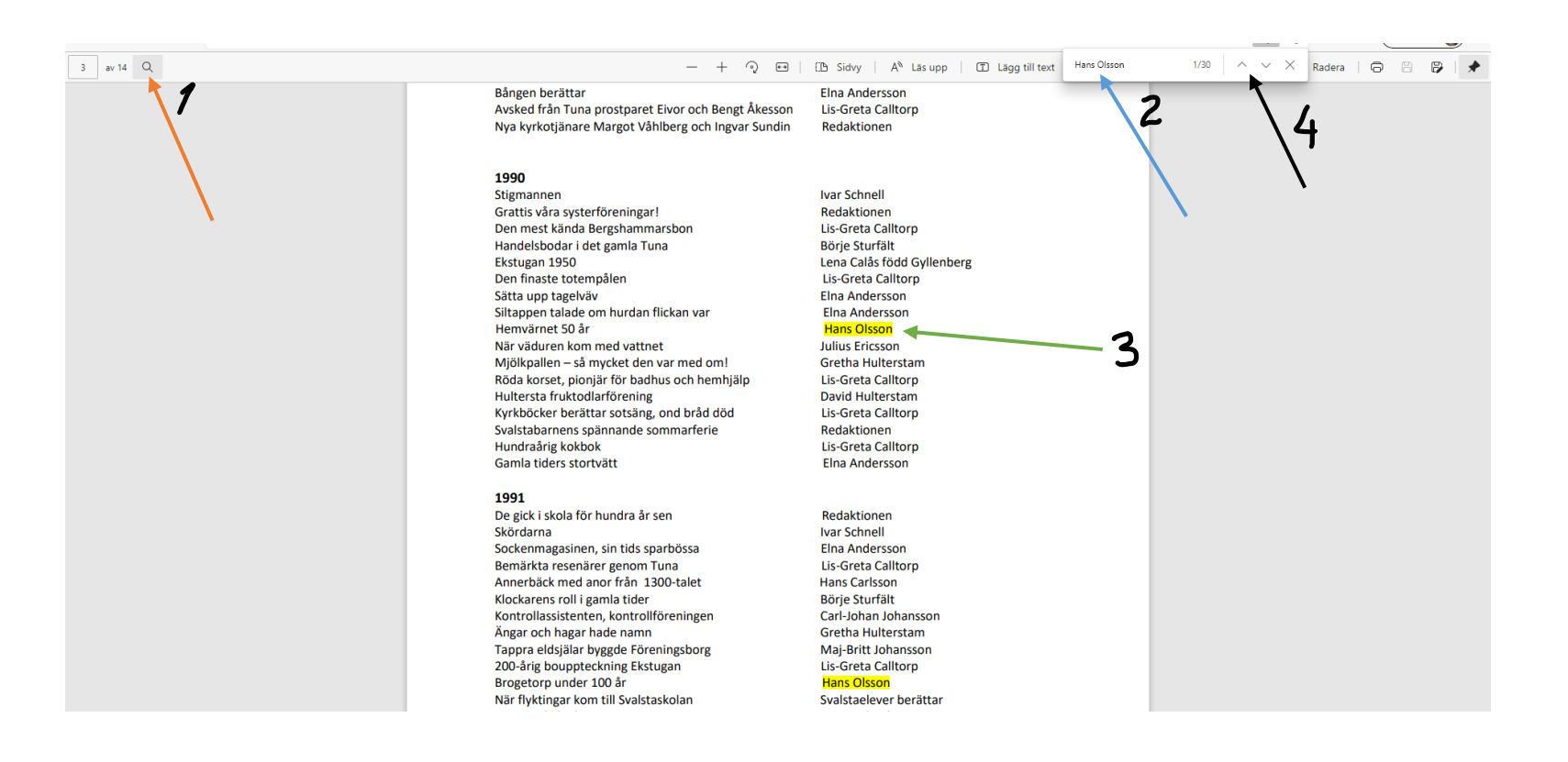